## **How to Check Teacher Websites and Active Parent**

- 1. Go to www.otmstitans.com
- 2. Click on "Teachers"...

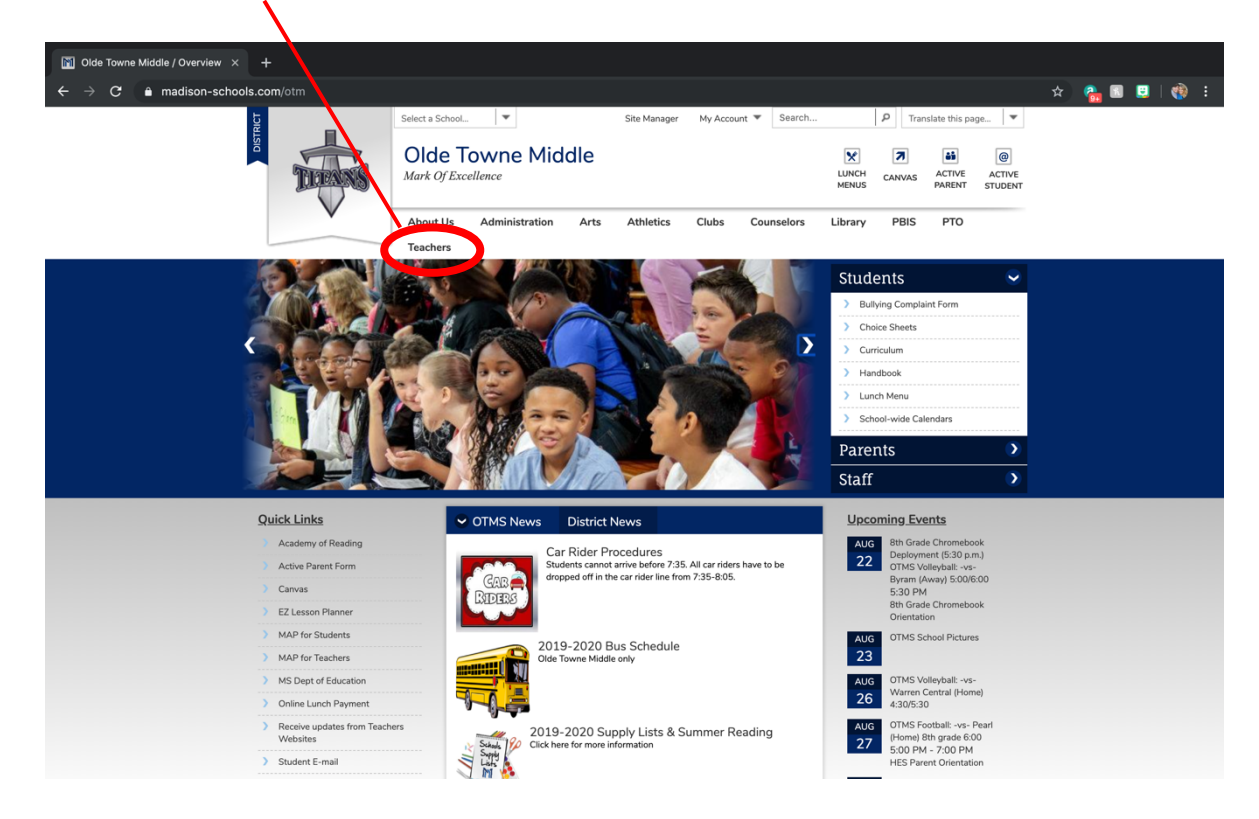

3. Click on the teacher's name to see their webpage.

| Directory × +                                                                                                    |                                       |                                                          |  |  |
|----------------------------------------------------------------------------------------------------|---------------------------------------|----------------------------------------------------------|--|--|
| 🗧 🤆 🕆 C 🔹 madison-schools.com/site/Default.aspx?PageType=18.SiteID=1110.8.ChannelID=1133.8.DirectoryType=6 🏠 😤 📳 則 😲 🗄 |                                       |                                                          |  |  |
| Steer a Schwall                                                                                                    | Site Manager My Account               | ▼ Search P Translate this page ▼                         |  |  |
|                                                                                                    | owne Middle                           | LUNCH CANVAS ACTIVE ACTIVE<br>MENUS CANVAS ACTIVE ACTIVE |  |  |
| About Us<br>Teachers                                                                                                   | Administration Arts Athletics Clubs C | Counselors Library PBIS PTO                              |  |  |
| Teachers Directory ABCDFGHJKLMPRSTVW                                                                                   |                                       |                                                          |  |  |
| А                                                                                                    | Glover, Gwen                          | Moore, Theresa                                           |  |  |
| Armstrong, Se'Deidru                                                                                                   | н                                     | P                                                        |  |  |
| В                                                                                                    | Hatchett, Marchene                    | Page, MaKesha                                            |  |  |
| Beasley, Laura                                                                                                    | Heath, Jessica                        | Phillips, Cameron                                        |  |  |
| Brown, Barbara                                                                                                    | Hill, Etoria                          | Potee, Akilah                                            |  |  |
| с                                                                                                    | Hobbs, Heather                        | R                                                        |  |  |
| Coleman, DeShenia                                                                                                    | <ul> <li>Hobson, Trenisha</li> </ul>  | Reed, Angela                                             |  |  |
| Coleman, Jeffrey                                                                                                    | <ul> <li>Hoskins, Mark</li> </ul>     | Robinson, Bobby                                          |  |  |
| Crisp, Elvin                                                                                                    | J                                     | S                                                        |  |  |
| Culpepper, Emily                                                                                                    | <ul> <li>Jackson, Kelly</li> </ul>    | Seabrook, Ann Louise                                     |  |  |
| Culpepper, Steven                                                                                                    | <ul> <li>Johnson, Connie</li> </ul>   | Seay, Emily                                              |  |  |
| D                                                                                                    | <ul> <li>Johnson, Latanya</li> </ul>  | Siegal, Susan                                            |  |  |
| Dauner, Katherine                                                                                                    | Johnson, Stephanie                    | Stewart, Laura                                           |  |  |
| Dedmon, Debbie                                                                                                    | Jones, Katie                          | т                                                        |  |  |
| Deer, Corey                                                                                                    | К                                     | Taylor, Ashley                                           |  |  |

## **How to Check Teacher Websites and Active Parent**

Active Parent allows you to monitor your student's progress.

- 1. Go to www.otmstitans.com
- 2. Click on "Active Parent" in the top righthand corner.

| 📓 Olde Towne Middle / Overview 🛛 🕂                                               |                                                                                                    |                                                                                                    |
|----------------------------------------------------------------------------------|----------------------------------------------------------------------------------------------------|----------------------------------------------------------------------------------------------------|
| $\leftarrow \rightarrow \mathbf{C}$ $\triangleq$ madison-schools.com/Domain/1110 |                                                                                                    | ☆) 🐴 🖬 🛄   🋞 🗄                                                                                                    |
|                                                                                  | Select a Schoel  Site Manager My Account Search                                                                                        | P Translate this page                                                                                                    |
|                                                                                  | Olde Towne Middle<br>Mark Of Excellence                                                                                                | INCH CAM & ACTIVE LITTLE<br>MENUS CAM & ACTIVE LITTLE<br>MENUS                                                                                                    |
| V                                                                                | About Us Administration Arts Athletics Clubs Counselors<br>Teachers                                                                    | Library PBIS PTO                                                                                                    |
|                                                                                  |                                                                                                    | Students       > Bulying Complexer Room       > Onces Sheets       > Cancadam       > Autoritodam       > Hautoritodam       > Statef                                                                                                    |
| Quick Links                                                                      | OTMS News District News                                                                                                    | Upcoming Events                                                                                                    |
| Academy of Reading<br>Active Parent Form<br>Canvas<br>E2 Lesson Planner          | Car Rider Procedures<br>Students cannot arrive before 735.48 car riders have to be<br>dropped off in the car rider ine from 735.48 cs. | Audi         Bit Graph Convertients           22         Displayment (3:00 pm)<br>07156 Valleystati - w-r           Byrne Mod Scott         Bit Scott           Bit Graph Convertients         Bit Graph Convertients           Orientation         Bit Scott |
| MAP for Students                                                                 | 2019-2020 Bus Schedule                                                                                                    | AUG OTMS School Pictures                                                                                                    |
| MAP for Teachers                                                                 | Olde Towne Middle only                                                                                                    | 23                                                                                                    |
| MS Dept of Education     Online Lunch Payment                                    |                                                                                                    | 26 Warren Central (Home)<br>4:30/5:30                                                                                                    |
| Receive updates from Tead     Websites     Student E-mail                        | errs 2019-2020 Supply Lists & Summer Reading                                                                                           | AUG         OTMS Football: -var Pearl           27         (Home) 8th grade 600           500 PM - 700 PM         HES Parent Orientation                                                                                                    |

3. Enter your "User Name" and "Password" that was set up when you submitted your Active Parent registration form.

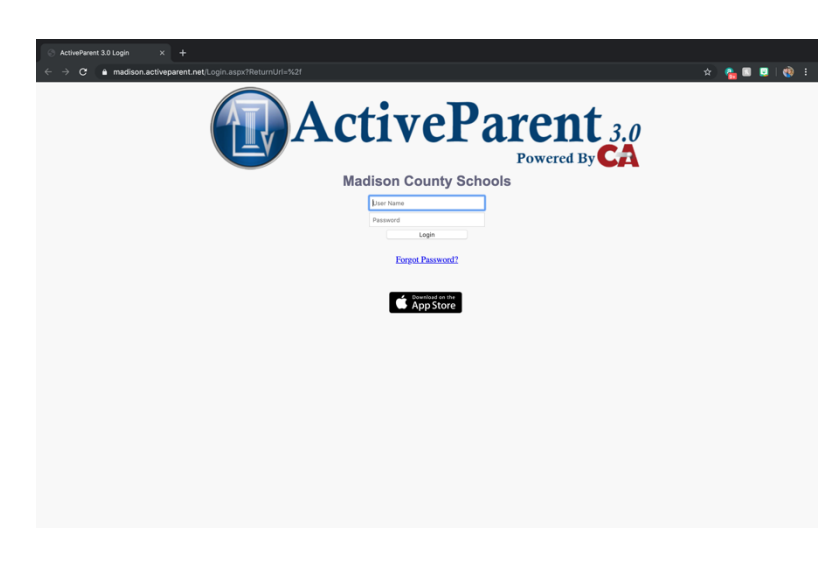

- If you have forgotten your Active Parent login information, please contact the Data Entry/Records Clerk, Mrs. Kelly, at Olde Towne Middle School. (601-898-8730)
- If you have never registered for an Active Parent account, please complete the "Active Parent Online Registration Form" and return it to the school.